# Informe actualización USB

# *Proceso de Actualización del software de los decodificadores CDR1000D*

Este proceso describe el método de actualización por USB de los STB CDR1000D producción cero, para que este proceso se realice correctamente hay que hacer 2 pasos de actualización llamados "Primera actualización" y "Segunda actualización".

#### **Requerimientos**

Equipo CDR1000D a actualizar por USB.

Descargar el archivo "USB\_UPDATE\_STB.zip" del sitio:

Debe poseer un Pen Drive (**preferiblemente Kingston**) con sistema de archivo FAT32 sin nada grabado en su interior.

#### Nota sobre la actualización:

Si usted ya ha actualizado su equipo anteriormente no es necesario hacer la **Primera** actualización, debería hacer solamente la **Segunda actualización**.

Si tiene dudas le recomendamos hacer todo el proceso.

#### Pasos previos

Descomprimir el archivo "USB\_UPDATE\_STB.zip" con algún compresor WinZIP o similar, esto generará una carpeta "STB USB Update" y a dentro de esta dos carpetas más, "Primera actualización" y "Segunda actualización".

Tener un sistema de corriente ininterrumpida en el STB, si se corta la corriente en este proceso el equipo puede tener daños.

# Primera actualización.

# <u>Paso 1</u>

Verificar que el Pen Drive esta vacío y con sistema FAT32

# <u>Paso 2</u>

Copiar el archivo "misc.img" de la carpeta "Primera actualización" que extrajo en los pasos previos a la raíz del Pen Drive

#### <u> Paso 3</u>

Verificar que el equipo se encuentre apagado y colocar el pen drive en el puerto posterior USB del STB.

#### Paso 4

Encender el equipo, de esta forma el equipo comenzara la actualización y al finalizar mostrara la imagen en el televisor (este proceso tarda 1 minuto y 43 segundos).

En ese tiempo se mostrará en el display del STB la siguiente secuencia.

#### Muestra en display:

- 1. 0000
- 2. **EU**
- 3. **PU**
- 4. **E**
- 5. **P**
- 6. **BOOT**
- 7. EU1
- 8. **PU1**
- 9. **REBT**

#### Nota:

Este proceso siempre puede tardar un poco, la mejor forma de comprobar si la actualización fue exitosa es ver la imagen en la pantalla.

# Segunda actualización.

#### <u>Paso 1</u>

Verificar que el Pen Drive está vacío y con sistema FAT32.

# <u>Paso 2</u>

Copiar el archivo "misc.img" de la carpeta "Segunda actualización" que extrajo en los pasos previos a la raíz del Pen Drive

#### <u> Paso 3</u>

Verificar que el equipo se encuentre apagado y colocar el pen drive en el puerto posterior USB del STB.

#### Paso 4

Encender el equipo, de esta forma el equipo comenzara la actualización y al finalizar mostrara la imagen en el televisor (este proceso tarda 3 minutos y 20 segundos ).

En ese tiempo se mostrará en el display del STB la siguiente secuencia.

#### Muestra en display:

- 10. **BOOT**
- 11. **READ**
- 12. **EUB**
- 13. **PUB**
- 14. **EU1**
- 15. **PU1**
- 16. **EFS**
- 17. **PFS**
- 18. **REBT**

#### Nota:

Este proceso siempre puede tardar un poco, la mejor forma de comprobar si la actualización fue exitosa es ver la imagen en la pantalla.